インタフェースユニット UV-22 簡易取扱説明書

概要 UV-22は、UN-14およびUV-15専用のインタフェースユニットで、UN-14、UV-15を最大16台までと連結できます。 USB または ETHERNET (LAN) による通信コマンドで、UN-14 や UV-15 の設定制御、測定値の取り込みが可 能です。付属の UV-22 Viewer software (CD-ROM) を使用すると、UN-14、UV-15 の設定制御、測定値表示が コンピュータ上で簡単に行えます。また、ユーザフィルタの入力が可能です。 また、UV-15/UN-14のマスタ・スレーブ機能としても動作することができます

USB接続のとき

コンピュータ

要 重

LAN接続のとき

UV-22の正面

LANケーブルは

コンピュータまたはハブに接続

ETHERNET 

€ 2 @

UV-22の背面

〒 812-0039 TEL (092)281-5366 FAX (092)291-2847

ETHERNET コネクタ

インタフェースユニット UV-22 は正面から見て一番左に配置してください。

HASTER USB

POWER RES

USE

1

連結作業をするときは電源は OFF の状態で行ってください。

USBケーブル

USBコネクタ

# 準 備

#### 雷源の接続

AC アダプタはインタフェースユニット UV-22 に接続してください。 バッテリーユニット BP-17 を連結している場合は BP-17 に AC アダプ タを接続して、UV-22の電源スイッチは ON にしておいてください。

### 識別番号の設定

連結される UN-14、UV-15 の識別番号を必ず設定する必要があります。 必ず1台1台異なる番号にUN-14、UV-15のキー操作で設定してください。

> = 1 NO. 13)

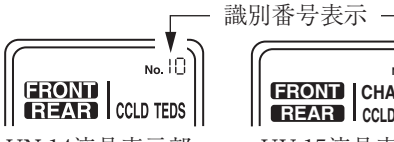

# UV-15液晶表示部

UN-14液晶表示部 USB 接続の場合

USBを用いた通信時にはコンピュータ側をホスト、UV-22をデバイ スとして接続します。

# LAN 接続の場合

ETHERNET(LAN)を用いた通信時にはコンピュータをクライアン ト、UV-22をサーバとして接続します。

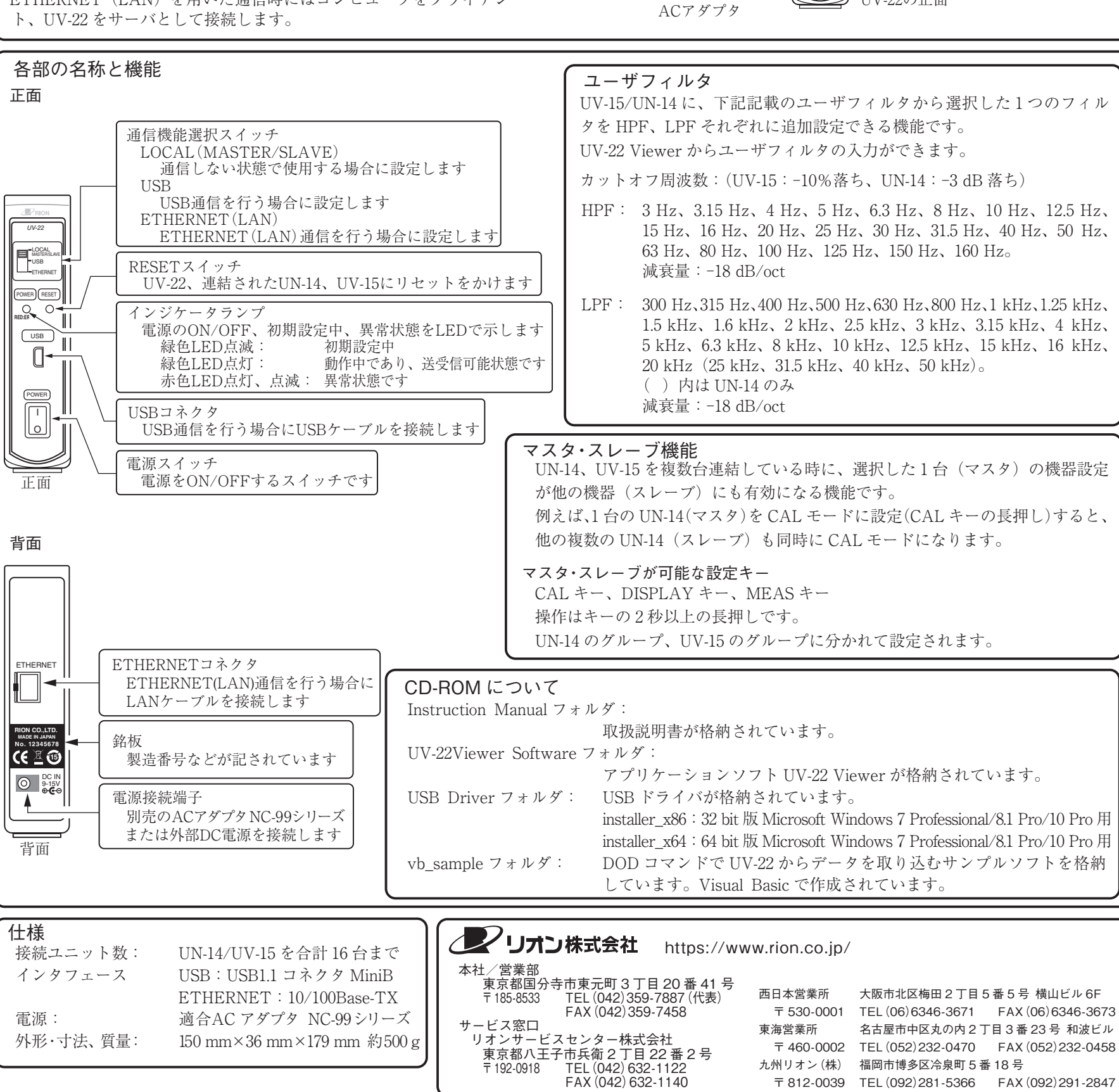

Interface Unit UV-22 Concise Manual

### Outline

The UV-22 is a dedicated interface unit for up to 16 linked UN-14 and/or UV-15 units. A USB or Ethernet (LAN) connection can be used for sending communication commands to the units, controlling the units settings and reading measurement result data. The supplied UV-22 Viewer software (CD-ROM) makes it easy to use a computer for controlling UN-14/UV-15 settings and for displaying measurement results. The application also allows input of user filter settings and provides support for the Master/Slave function of the UN-14/UV-15.

# Preparations

#### Power supply connection

Normally, the AC adapter should be connected to the Interface Unit UV-22. If a Battery Unit BP-17 is linked to the units, connect the AC adapter to the BP-17 and leave the power switch of the UV-22 in the ON position.

# Setting the ID number

When multiple UN-14 or UV-15 units are linked, you must assign a unique ID number to each unit, using the operation keys of UN-14/UV-15.

No 13

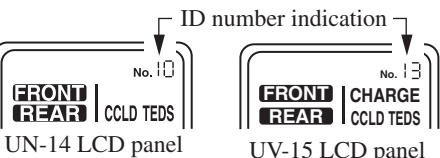

UV-15 LCD panel

# **USB** connection

When the USB interface is used, the computer must be connected as the host and the UV-22 as a device.

#### I AN connection

**Controls and Functions** 

When the Ethernet (LAN) interface is used, the computer must be connected as a client and the UV-22 as a server.

# The Interface Unit UV-22 must be installed in the leftmost position of a linked series of units as seen from the front. While connecting units, be sure to set all power switches to OFF. USB cable for USB connection LAN cable for LAN connection can be plugged into the computer or a hub Ethernet 0 port Computer (6 🛙 🔞 USB port UV-22 rear panel AC adapter UV-22 front panel

Important

#### User Filter

Front panel This function lets the user add one of the filter frequencies listed below to the Communication function selector respective HPF and LPF settings of the UN-14/UV-15. LOCAL (MASTER/SLAVE) User filter input can be performed with the UV-22Viewer software. Select this position when not using the communication function USB Cutoff frequency (UV-15: -10% attenuation, UN-14: -3 dB attenuation) Select this position to use the USB interface for communication. ETHERNET (LAN) HPF: 3 Hz, 3.15 Hz, 4 Hz, 5 Hz, 6.3 Hz, 8 Hz, 10 Hz, 12.5 Hz, 15 Hz, 16 Hz, Select this position to use the Ethernet (LAN) interface for USB 20 Hz, 25 Hz, 30 Hz, 31.5 Hz, 40 Hz, 50 Hz, 63 Hz, 80 Hz, 100 Hz, 125 Hz, communication.  $150\ \mathrm{Hz},\,160\ \mathrm{Hz}$ Attenuation slope: -18 dB/oct RESET switch Performs a reset of the UV-22 and connected UN-14 and UV-15 units. 0 300 Hz, 315 Hz, 400 Hz, 500 Hz, 630 Hz, 800 Hz, 1 kHz, 1.25 kHz, 1.5 kHz, LPF: 1.6 kHz, 2 kHz, 2.5 kHz, 3 kHz, 3.15 kHz, 4 kHz, 5 kHz, 6.3 kHz, 8 kHz, USB 10 kHz, 12.5 kHz, 15 kHz, 16 kHz, 20 kHz (25 kHz, 31.5 kHz, 40 kHz, Indicator lamp 50 kHz) (Settings in brackets for UN-14 only) LED indicator shows power on/off status, initialization, and error information. Attenuation slope: -18 dB/oct LED flashes green: Initialization in progress LED lit in green: Unit operative, send/receive enabled 0 Master/Slave Function LED lit or flashing in red: Error has occurred When multiple UN-14 or UV-15 units are linked, this function allows using one unit as USB port USB cable for USB communication must be plugged in here. master. Certain settings of the master unit then also apply to the other units operating Front panel as slaves. Power switch For example, if the calibration mode is enabled at the UN-14 unit used as master (by Turns power on and off. pressing and holding the CAL key), all other UN-14 units (slaves) will also go into Rear panel calibration mode. Keys for which master/slave function applies CAL key, DISPLAY key, MEAS key Operation is enabled by pressing and holding the respective key for at least 2 seconds. Operation is separate for UN-14 group and UV-15 group. ETHERNET port ETHERNET LAN cable for Ethernet communication Contents of supplied CD-ROM must be plugged in here. Instruction Manual folder: Contains the documentation. Name plate UV-22Viewer Software folder: Contains the UV-22 Viewer application. Shows the serial number and other USB Driver folder: Contains the USB drivers. (6 ) information about the unit. installer\_x86: For 32 bit Microsoft Windows 7 Professional/8.1 Pro/10 Pro  $\odot$ DC IN jack installer\_x64: For 64 bit Microsoft Windows 7 Professional/8.1 Pro/10 Pro The optional AC adapter NC-99 series or vb\_sample folder: Contains sample software created in Visual Basic forretrieving data an external DC power supply can be from the UV-22 using the DOD command. connected here Rear panel Specifications Number of supported unit connections The product described in this manual is in conformity with the Max. 16 UN-14/UV-15 units combined following standards; Computer interfaces USB: USB 1.1 Mini B connector Electrical equipment for measurement control and laboratory use. Ethernet: 10/100 Base-TX Note: CE requirements are met provided that a core filter is Suitable AC adapter: NC-99 series Power supply fitted to every cable. 150 mm (H) × 36 mm (W) × 179 mm (D), approx. 500 g Dimensions and weight This product can be used in any areas including residential areas. To conform to the EU requirement of the Directive on Waste **RION CO., LTD.** X https://www.rion.co.jp/english/ Electrical and Electronic Equipment, the symbol mark on the right is shown on the instrument.

3-20-41 Higashimotomachi, Kokubunji, Tokyo 185-8533, Japan